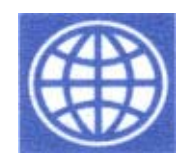

World Bank

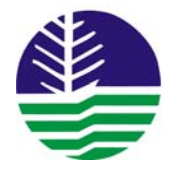

**Environmental Management Bureau** Department of Environment & Natural Resources

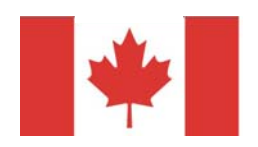

Canadian International Development Agency

## ONLINE POLYCHLORINATED BIPHENYLS (PCB) DATABASE OPERATIONS AND MANAGEMENT

# TRAINING MANUAL

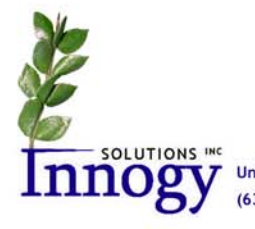

Unit 1218, City & Land Mega Plaza, ADB Avenue, Ortigas Center, Pasig City PHILIPPINES (632) 687.3831 • www.innogysolutions.com

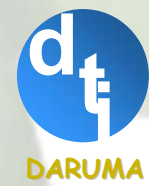

Unit 403, VAG Bldg. Ortigas Ave Metro Manila Tel: (632) 721-9123 Fax: (632)721-4291 www.daruma.com.ph

#### CONTENTS

#### Section 1.0 INTRODUCTION......1 2.0 3.0 4.0 5.0 5.1 MAIN NAVIGATION BAR 5.2 5.3 54 5.5 5.6 5.7 5.8 5.9 5.10 5.11 6.0 6.1 6.1.1 6.1.2 6.2 6.3 6.3.1 6.3.2 6.3.3 6.3.4 28 28 6.3.5 7.0 7.1 72 7.3

#### List of Tables

| TABLE 1 FEATURES AND BENEFITS OF THE POPS DATABASE SYSTEM                      | 1  |
|--------------------------------------------------------------------------------|----|
| TABLE 2 HARDWARE AND SOFTWARE REQUIREMENTS FOR THE POPS DATABASE SYSTEM        | 1  |
| TABLE 3 DEFINITIONS, GENERAL AND DATA ENTRY RULES FOR THE POPS DATABASE SYSTEM | 2  |
| TABLE 4 ACCESS LEVELS AND CORRESPONDING CAPABILITIES OF MEMBERS                | 9  |
| TABLE 5 REGISTRATION FORM FILLING INSTRUCTIONS                                 | 10 |
| TABLE 6 PCB EQUIPMENT RECORD FORM FILLING INSTRUCTIONS                         | 16 |
| TABLE 7 CREATE/EDIT "NEWS OR ANNOUNCEMENTS" FORM FILLING INSTRUCTIONS          | 26 |
| TABLE 8 CREATE/EDIT "SECTIONS" FORM FILLING INSTRUCTIONS                       | 27 |

## List of Figures

| FIGURE 1 ICONS FOR IE 4.0 AND MOZILLA FIREFOX 1.5                                |    |
|----------------------------------------------------------------------------------|----|
| FIGURE 2 UNIFORM RESOURCE LOCATOR (URL) INPUT FOR IE 4.0 AND MOZILLA FIREFOX 1.5 |    |
| FIGURE 3 "GO" BUTTON FOR IE 4.0 AND MOZILLA FIREFOX 1.5                          |    |
| FIGURE 4 HTTP 404- FILE NOT FOUND                                                |    |
| FIGURE 5 POPS WEBSITE HOME PAGE                                                  | 5  |
| FIGURE 6 MAIN NAVIGATION BAR                                                     | 5  |
| Figure 7 About Us Page                                                           | 6  |
| FIGURE 8 NEWS & EVENTS PAGE                                                      | 6  |
| FIGURE 9 E-MAIL US PAGE                                                          | 7  |
| FIGURE 10 WHAT ARE POPS? PAGE                                                    | 7  |
| FIGURE 11 STOCKHOLM CONVENTION PAGE                                              | 8  |
| FIGURE 12 INFORMATION RESOURCES PAGE                                             | 8  |
| Figure 13 Member Login                                                           |    |
| FIGURE 14 EMAIL/PASSWORD INCORRECT                                               | 9  |
| FIGURE 15 REGISTRATION PAGE                                                      |    |
| FIGURE 16 COMPANY'S NAVIGATION BAR                                               |    |
| FIGURE 17 SAMPLE PCB INVENTORY SECTION CONTENTS                                  | 14 |
| FIGURE 18 ADD EQUIPMENT PAGE                                                     |    |
| FIGURE 19 PCB WASTE SECTION FIELDS                                               |    |
| FIGURE 20 FILE UPLOAD SECTION                                                    |    |
| FIGURE 21 PCB PERSONNEL SECTION                                                  |    |
| FIGURE 22 PERSONNEL EXPOSURE SECTION                                             |    |
| FIGURE 23 STORAGE SECTION                                                        |    |
| FIGURE 24 SPILLS AND ENVIRONMENTAL RELEASES SECTION                              |    |
| FIGURE 25 TREATMENT AND DISPOSAL SECTION                                         |    |
| FIGURE 26 ATTACHMENTS SECTION                                                    | 20 |
| FIGURE 27 BATCH UPLOAD SECTION                                                   | 21 |
| FIGURE 28 EMAIL NOTIFICATION OF NEW REGISTRATION APPLICATION                     | 21 |
| FIGURE 29 REGISTRANT LIST (OLD AND NEW APPLICATION)                              |    |
| FIGURE 30 REGISTRATION LETTER TEMPLATE                                           | 23 |
| Figure 31 Administrator's Navigation Bar                                         | 24 |
| FIGURE 32 COMPANY'S NAVIGATION BAR                                               | 24 |
| FIGURE 33 REGISTRANTS PAGE                                                       | 24 |
| FIGURE 34 REPORTS PAGE                                                           | 25 |
| FIGURE 35 REPORT SAMPLE                                                          | 25 |
| FIGURE 36 ADD/EDIT NEWS PAGE                                                     |    |
| Figure 37 Add/Edit Page                                                          | 27 |
| Figure 38 Add/Edit User Page                                                     |    |
| FIGURE 39 MS EXCEL AT HIGH SECURITY LEVEL                                        |    |
| FIGURE 40 PROCEDURE TO CHANGE MS EXCEL SECURITY SETTING                          |    |
| FIGURE 41 MS EXCEL AT MEDIUM SECURITY LEVEL                                      |    |
| FIGURE 42 MAIN MENU                                                              |    |
| FIGURE 43 WASTE REPORT FORM OF THE OFFLINE INVENTORY                             |    |
| FIGURE 44 PCB INVENTORY FORM OF THE OFFLINE INVENTORY                            |    |

## 1.0 INTRODUCTION

The Persistent Organic Pollutants (POPs) website and online polychlorinated biphenyl database system was developed to assist the Environmental Management Bureau (EMB) of the Department of Environment and Natural Resources (DENR) in the storage, retrieval, and processing of data to track the use, storage, treatment, and disposal of PCBs and PCB-containing equipment in the Philippines. This User's Manual was developed to guide users in the implementation and use of the POPs website and online PCB database system. Table 1 presents the major features and benefits of the system.

#### Table 1 Features and Benefits of the POPs Database System

| Features                                                | Benefits                                            |
|---------------------------------------------------------|-----------------------------------------------------|
| Background information on POPs including                | Improvement in the dissemination of POPs/PCB        |
| definition, health effects, laws and regulations, and   | information to the general public (researchers,     |
| contacts                                                | students, etc.)                                     |
| Data entry interface for all information related to the | Efficiency in the inventory and management tracking |
| regulatory compliance on POPs, specifically on the      | of companies who use equipment with PCB and/or      |
| CCO on PCBs. Data gathered in this section includes     | produce PCB wastes                                  |
| company data, registration information, and annual      |                                                     |
| and inventory reports.                                  |                                                     |
| Automated reports/statistics generation                 | Centralized process for company registration        |

This User's Manual contains the following chapters:

- > Chapter 2 Getting Started with the POPs Website and Online PCB Database System
- Chapter 3 Definitions, General and Data Entry Rules
- Chapter 4 Accessing the POPs Website
- Chapter 5 Navigating the POPs Website
- Chapter 6 Accessing and Navigating the Online PCB Database
- Chapter 7 Offline Inventory Form

## 2.0 GETTING STARTED WITH THE POPS WEBSITE AND ONLINE PCB DATABASE SYSTEM

Table 2 presents the minimum hardware and software requirements to run the POPs Database System application:

| Requirements                                                                  | Specifications                                              |  |
|-------------------------------------------------------------------------------|-------------------------------------------------------------|--|
| Hardware Requirements                                                         |                                                             |  |
| Processor                                                                     | Pentium III – 900 MHz                                       |  |
| Hard Disk                                                                     | 10 Gigabytes (GB)                                           |  |
| Memory                                                                        | 128 Megabytes (MB)                                          |  |
| Internet Connection                                                           | 56.6 Kilobyte (kb) per second                               |  |
| Software Requirements                                                         |                                                             |  |
| Operating System Windows 98, Windows 2000, Windows XP, or Windows NT Workstat |                                                             |  |
|                                                                               | (at least service pack 4)                                   |  |
| Application                                                                   | Internet Explorer (IE) 4.0 or Mozilla Firefox 1.5, MS Excel |  |

#### Table 2 Hardware and Software Requirements for the POPs Database System

## 3.0 DEFINITIONS, GENERAL AND DATA ENTRY RULES

Table 3 presents the General and Data Entry Rules for the POPs Database System with the corresponding descriptions.

#### Table 3 Definitions, General and Data Entry Rules for the POPs Database System

| Terms        | Descriptions                                                                          |  |
|--------------|---------------------------------------------------------------------------------------|--|
| Click        | Press and release a mouse 🖏.                                                          |  |
| Click On     | Point the mouse arrow to an item on the screen and click the left (primary) mouse     |  |
|              | button                                                                                |  |
| Button       | Selected by point and click of the mouse. Example of command buttons:                 |  |
|              | For online: Ok , Cancel                                                               |  |
|              | For offline: <u>DK</u> , <u>Cancel</u> .                                              |  |
| Enabled Item | Menu Bar or Button is enabled and may be clicked or accessed if the color of the      |  |
|              | label is black. Example:                                                              |  |
|              | <u>Eile</u> or <u>OK</u> .                                                            |  |
| Disable Item | Menu Bar or Button is disabled and is non-accessible if the color of the label is     |  |
|              | grayed-out. Example:                                                                  |  |
|              | Ele and Ok                                                                            |  |
| Form         | Screen layout or module for data entry or update                                      |  |
| Field        | Fields or columns are the data entry items that are entered on the forms and stored   |  |
|              | in the POPs database. These items are entered using different formats:                |  |
|              | Textbox – Type a letter or number.                                                    |  |
|              | List Item – Click the triangle down arrow and the system displays the                 |  |
|              | list of items where you can select the input data or type your own value.             |  |
|              | Please select  List of Values (LOV) – Click the down arrow on the                     |  |
|              | right side and the system displays the list of values available for input. Data to be |  |
|              | inputted is limited to what is displayed.                                             |  |
|              |                                                                                       |  |

| Terms            | Descriptions                                                                                             |  |
|------------------|----------------------------------------------------------------------------------------------------|--|
|                  | $\mathbf{V}$ or $\mathbf{V}$ Checkbox – Click on the box of the desired data or action and check sign is |  |
|                  | displayed.                                                                                               |  |
|                  | 🖸 or 💿 Radio Button – Click on the box of the desired data or action and the                             |  |
|                  | system displays selection.                                                                               |  |
| Hyperlink        | One or more words of distinctively styled text that is a reference to another page.                      |  |
|                  | The mouse pointer would also change into a $\textcircled{h}$ . Clicking a hyperlink would result         |  |
|                  | to another page/site.                                                                                    |  |
| To Move from One | Press the "TAB" key (Tab 🖛) to move to the next field. Hold down the "SHIFT" key                         |  |
| Field to Another | ( $\widehat{\boldsymbol{v}}$ Shift) while pressing the Tab key to move back to the previous field.       |  |
| Short Cut Key    | Hold down the Alternate key (Alt) while pressing the underlined letter, such                             |  |
|                  | as Alt+F for File in menu bar or Alt+O for $\square K$ command button.                                   |  |
| Highlight/Select | Click on or select an item in a Menu Bar, a List Item Box or an LOV. Choose an                           |  |
|                  | item or value from the drop-down list.                                                                   |  |
|                  | Please select                                                                                            |  |
|                  | Please select                                                                                            |  |
|                  | CAR                                                                                                    |  |
|                  | 1 (llocos)<br>2 (Cagavan Vallev)                                                                         |  |
|                  | 3 (Central Luzon)                                                                                        |  |

#### 4.0 ACCESSING THE POPS WEBSITE

There are several ways to access the POPs website. One way of getting there may be done by following the subsequent steps:

On your desktop, double-click the icon (Figure 1) of either Internet Explorer (IE) 4.0 or Mozilla Firefox 1.5. This will open up your selected browser.

#### Figure 1 Icons for IE 4.0 and Mozilla Firefox 1.5

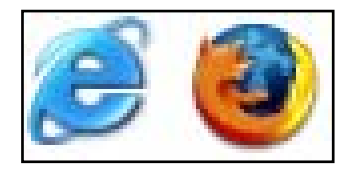

> On the Address Bar (Figure 2) of your selected browser type: <u>http://www.popsphilippines.org</u>.

#### Figure 2 Uniform Resource Locator (URL) Input for IE 4.0 and Mozilla Firefox 1.5

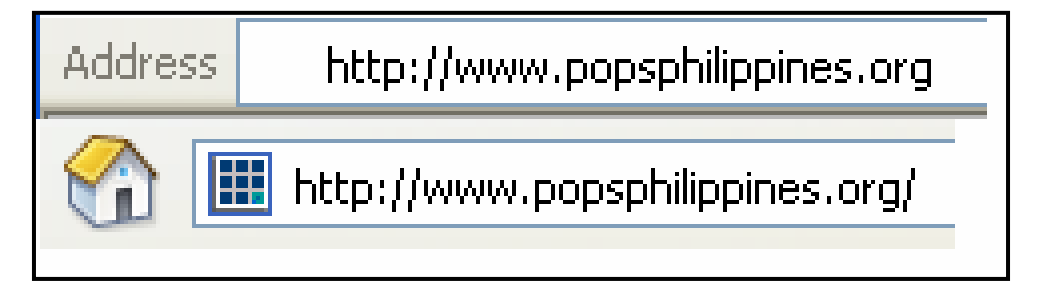

Click the "Go" button (Figure 3) beside the Address Bar or press enter while the focus is on the address bar.

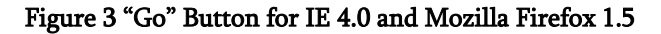

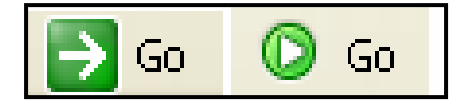

If you encounter the Hypertext Transfer Protocol (HTTP) 404 message (Figure 4), try connecting at a later time since the site may be temporarily down for maintenance or contact your Information Communication Technology (ICT) Department to check if your computer is properly configured to connect to the internet.

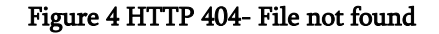

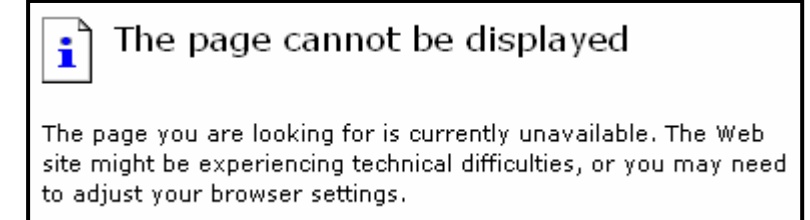

> After pressing the "Go" button, you should see the POPs Website Home Page (Figure 5)

#### Figure 5 POPs Website Home Page

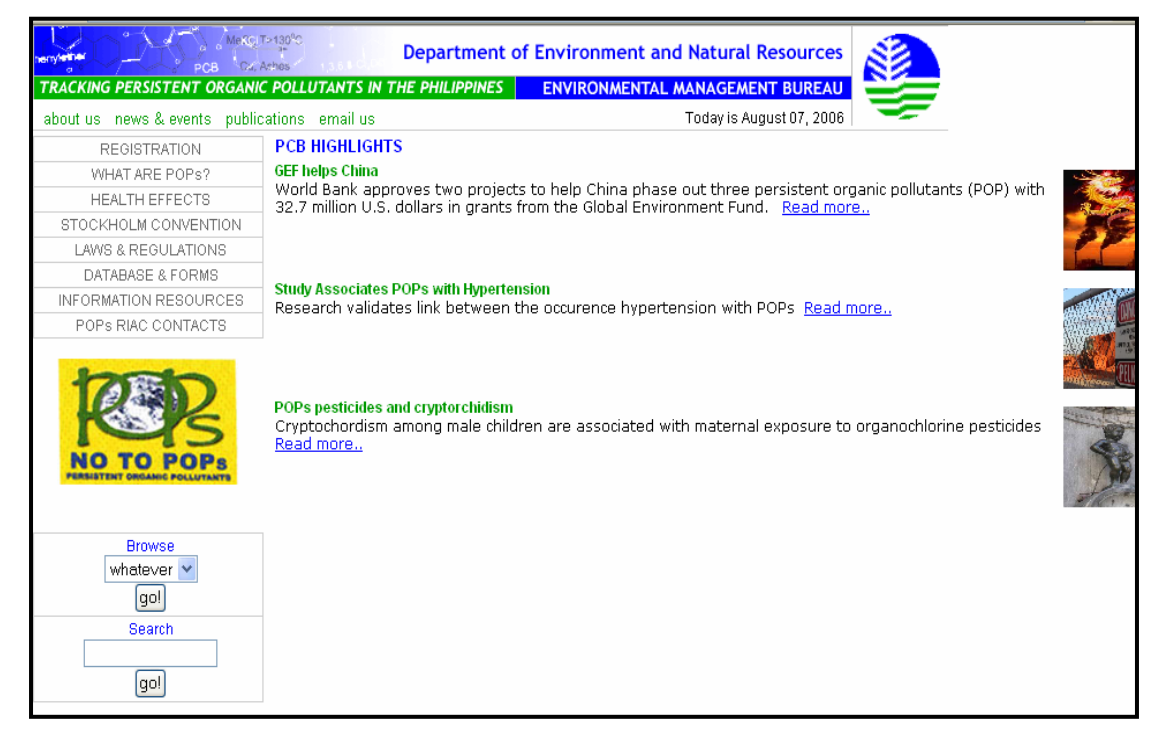

#### 5.0 NAVIGATING THE POPS WEBSITE

This Chapter describes each section featured in the website with the corresponding purpose and information.

#### 5.1 Main Navigation Bar

The Main Navigation Bar (Figure 6), which is present in every page of the site, contains hyperlinks that allow you to quickly access the different sections of the site regardless of where you are in the site. It provides a quick search function allowing an even faster way to access the needed information.

| about us | news & events | publications | email us |
|----------|---------------|--------------|----------|
|          | REGISTR       | RATION       |          |
|          | WHAT AR       | E POPs?      |          |
|          | STOCKHOLM (   | CONVENTION   |          |
|          | DATABASE      | & FORMS      |          |
|          | INFORMATION   | RESOURCES    |          |
|          | POPs RIAC (   | CONTACTS     |          |

#### Figure 6 Main Navigation Bar

#### 5.2 About Us Page

The "About Us" page (Figure 7) contains background information on the organization that developed and is maintaining the site. It also includes the Philippine Government's commitments to the provisions of the Stockholm Convention.

Figure 7 About Us Page

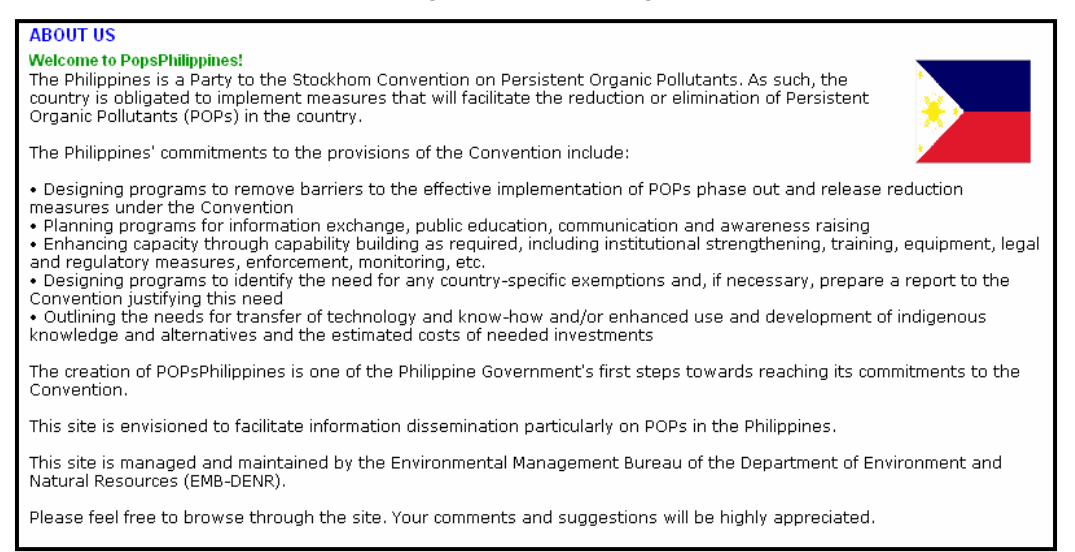

#### 5.3 News & Events Page

The "News & Events" page (Figure 8) contains POPs-related articles. It is updated weekly, containing the schedules of activities and events. In addition, this page serves as the welcome/home page.

#### Figure 8 News & Events Page

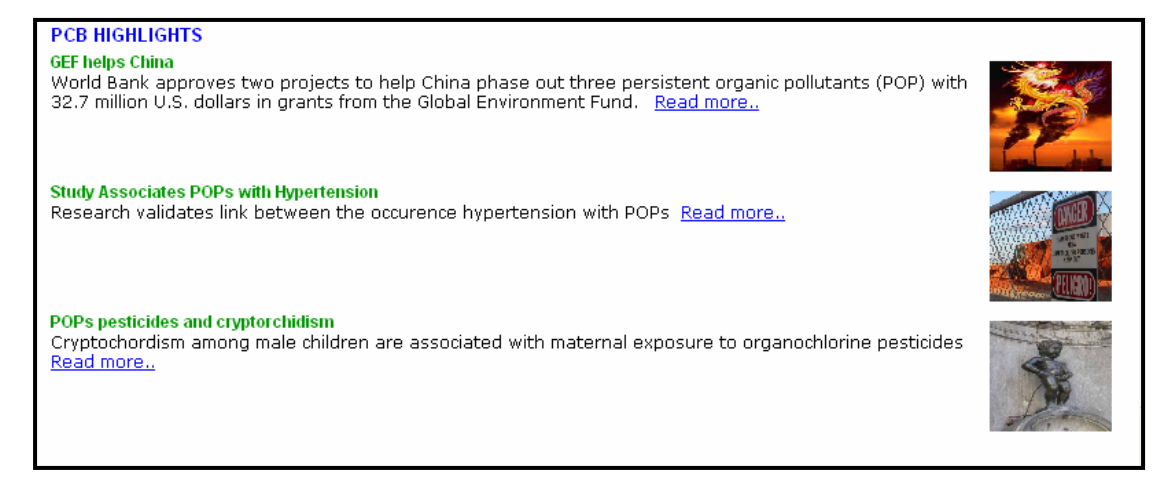

#### 5.4 Publications Page

The "Publications" page contains various publications on POPs/PCBs.

#### 5.5 E-mail Us Page

The "E-mail Us" (Figure 9) page contains the e-mail address of the site.

#### Figure 9 E-mail Us Page

| EMAIL US                                |  |  |
|-----------------------------------------|--|--|
| Contact Info                            |  |  |
| You can email us at PopsPhilippines.org |  |  |
|                                         |  |  |
|                                         |  |  |
|                                         |  |  |
|                                         |  |  |
|                                         |  |  |
|                                         |  |  |

#### 5.6 Registration Page

The "Registration" page is for companies registering for PCB use as required by the CCO. All companies using PCB and PCB equipment or has PCB wastes, PCB-contaminated equipment or suspected PCB material MUST register to EMB. This part of the website provides access to companies to the POPs Online database. Navigating this part of the on-line database is discussed in Section 6.1.

#### 5.7 What are POPs? Page

The "What are POPs?" page (Figure 10) contains the definition of POPs and various articles on POPs chemicals that are being targeted for reduction or elimination.

#### Figure 10 What are POPs? Page

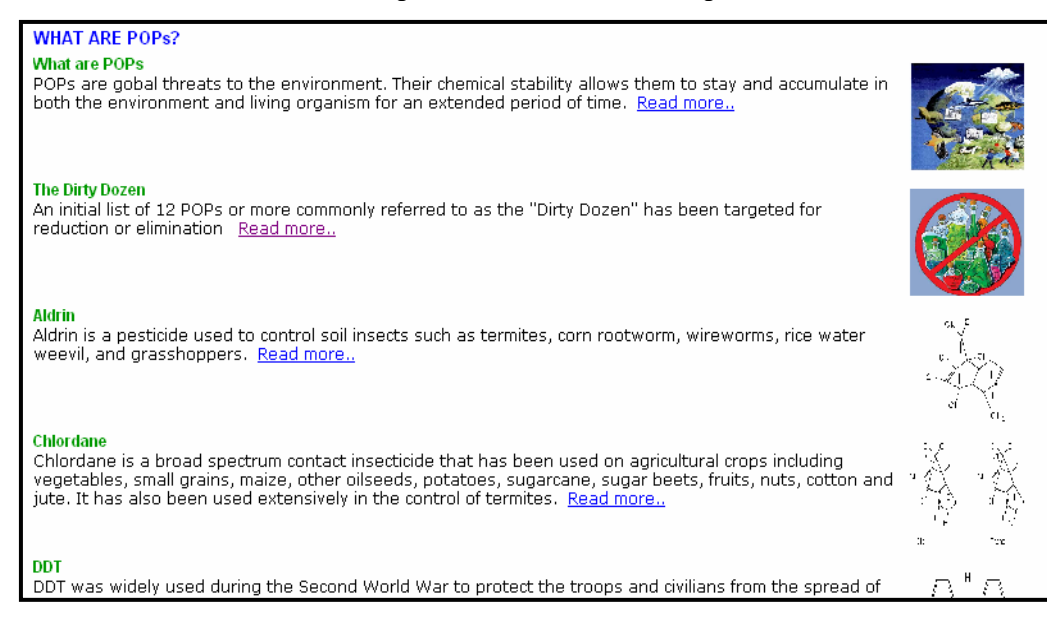

#### 5.8 Stockholm Convention Page

The "Stockholm Convention" page (Figure 11) describes the Stockholm Convention. It presents the history and objectives of the Convention. This also provides links to other information on POPs.

#### 5.9 Information Resources Page

Figure 11 Stockholm Convention Page
STOCKHOLM CONVENTION
A Simpled
In an effort to protect human health and the environment, a global treaty to reduce or eliminate the use
persistent organic pollutarits (POPS) has been created. The Stockhom Convention provides the framework
for Partes in implementing measures to eliminate or reduce the release of POPs into the environment.

Easd more.

#### Figure 12 Information Resources Page

The "Information Resources" page (Figure 12) contains links to web sites containing relevant information such as Philippine environmental laws and regulations, the Philippine National Implementation Plan (NIP) on the Stockholm Convention on POPs., and other Philippine programs on POPs.

#### 5.10 POPs RIAC Page

The "POPs RIAC" – Regional Interagency Committee on POPs –shows the contact details of all the RIAC members.

#### 5.11 Member Login

This portion of the website allows users to access the online PCB Database. Due to the confidentiality of the information, users are predefined to include level of access to the online database. By logging in (Figure 13), a user will be able to gain access to additional sections of the site depending on the access level. If either the e-mail or password entered is incorrect, a message like the one in Figure 14 will be shown. In this case, check that the caps lock is not turned on since both fields are case sensitive.

#### Figure 13 Member Login

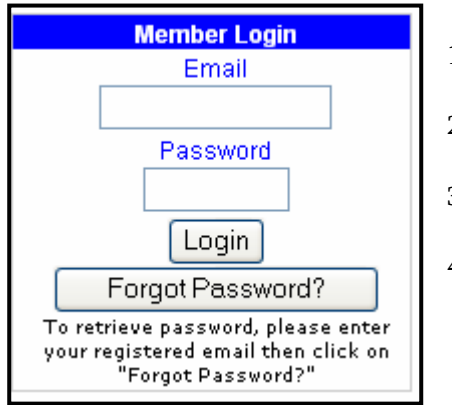

- 1. Email Input the e-mail address where EMB sent the username, password, and access level. (Note: Case sensitive)
- 2. Password Input the password sent by EMB. This field will hide your entry for security purposes. (Note: Case sensitive)
- 3. Login Button Click this button when the above fields have been filled-up
- Forgot Password? Button Click this button if you forgot or lost your password. The program will then email the password to the address you specified in Section 5.6 No. 1.

## igare 12 mornation resources

INFORMATION RESOURCES Links to More Info About PCBs GE Plant and PCBs PCBs and Liver Damage

#### Figure 14 Email/Password Incorrect

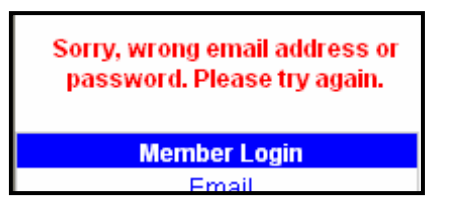

## 6.0 ACCESSING AND NAVIGATING THE ONLINE PCB DATABASE

The online PCB database allows online registration, inventory, and tracking of PCBs. Access to this database is pre-defined according to type of users. The Administrator (in this case EMB Central Office), defines the access levels.

Access levels classify what members can do or see in the site. It helps the administrators monitor the activities of the members. Shown in Table 4 are the access levels and their capabilities.

| Access Levels | Capabilities                                 |  |
|---------------|----------------------------------------------|--|
| Company       | Can edit company's registration data,        |  |
|               | information, and inventory. Sections         |  |
|               | include PCB Inventory, Inventory Batch       |  |
|               | Upload, and Update Registration.             |  |
| Regional EMB  | Can view company registration and            |  |
|               | inventory information, Can also send e-mail  |  |
|               | containing registration letter               |  |
| EMB/Admin     | Manages all PCB data, user access as well as |  |
|               | back-up/restore                              |  |

#### Table 4 Access Levels and Corresponding Capabilities of Members

The succeeding sections discuss the navigating procedure for each allowed user of the online PCB database.

#### 6.1 PCB Users and PCB Wastes Generators

PCB user or PCB wastes generators are required to register at EMB, submit PCB inventory data, and annually update the information through the submission of an Annual PCB Report. All of these processes are integrated into this online PCB database. The succeeding sections describe how companies register online, submit inventory data, and provide annual updates,

#### 6.1.1 Registration Process

As discussed and presented in Section 5.6, the tab "Registration" allows company to input data as required in the CCO for PCB secure PCB registration number from EMB. To use, one simply has to fill out the necessary fields and press the submit button. Guidelines on how to input data onto the fields are shown in Figure 15 while detailed instructions on the required data are presented in Table 5.

| Field Name |                         | Description/Instruction for Filling-In                                      |  |
|------------|-------------------------|-----------------------------------------------------------------------------|--|
| 1.         | PCB Registration Number | Input the PCB Registration Number given by EMB                              |  |
| 2.         | Name of Company         | Input the registered name of the company                                    |  |
| 3.         | Business Address        | Input the complete business address of the company                          |  |
| 4.         | Nature of Business      | Check one or more from the list. If no category fits the nature of business |  |
|            |                         | of the company, check "Others" and specify it in the text box below.        |  |
| 5.         | Business Permit No      | Input the company's Business Permit Number issued by the City               |  |
|            |                         | Municipal Office                                                            |  |
| 6.         | Validity Date           | Input the date when Business Permit Expires, enter the correct date         |  |
|            | ,                       | format (mm/dd/yyyy); otherwise an error will occur                          |  |
| 7.         | City/Municipality       | Input the city or municipality where the Business Permit was acquired       |  |
| 8.         | Region                  | Select from the list the region where the Business Permit was acquired      |  |
| 9.         | SEC Registration No.    | Input the Registration Number issued to the company by the Security         |  |
|            |                         | Exchange Commission (SEC)                                                   |  |
| 10.        | Validity Date           | Input the date when the SEC Registration Expires, enter the correct date    |  |
|            |                         | format (mm/dd/vvvv); otherwise an error will occur                          |  |
| 11.        | City/Municipality       | Input the city or municipality where the SEC Registration Number was        |  |
|            |                         | acquired                                                                    |  |
| 12.        | Region                  | Select from the list the region where the SEC Registration was acquired     |  |
| 13.        | ECC No.                 | Input the Environmental Compliance Certificate (ECC)number of the           |  |
| company    |                         | company                                                                     |  |
| 14.        | Date Issued             | Input the date when the ECC was issued, enter the correct date format       |  |
|            |                         | (mm/dd/vvvv); otherwise an error will occur                                 |  |
| 15.        | Hazardous Waste ID No.  | Input the Hazardous Waste ID (HWID) No. issued by the DENR-EMB              |  |
| 16.        | Date Issued             | Input the date when the HWID was issued, enter the correct date format      |  |
|            |                         | (mm/dd/vvvv); otherwise an error will occur                                 |  |
| 17.        | Permit to               | Input the Permit to Store/Transport/Dispose No. issued by the DENR-         |  |
|            | Store/Transport/Dispose | EMB                                                                         |  |
| 18.        | Date Issued             | Input the date when the permit was issued, enter the correct date format    |  |
|            |                         | (mm/dd/vvvv); otherwise an error will occur                                 |  |
| 19.        | Validity                | Input the date when the permit expires, enter the correct date format       |  |
|            | ,                       | (mm/dd/yyyy); otherwise an error will occur                                 |  |
| 20.        | Name of Authorized      | Input the full name of the representative to be contacted regarding PCB     |  |
|            | Representative          |                                                                             |  |
| 21.        | Designation             | Input the designated position of the representative in No. 19               |  |
| 22.        | Telephone No.           | Input the contact number of the representative in No. 19                    |  |
| 23.        | Fax No.                 | Input the facsimile (fax) number of the representative in No. 19            |  |
| 24.        | E-mail Address          | Input the Electronic mail (e-mail) address of the representative in No. 19  |  |
| 25         | PCB Information         | Select from the choices the type/s of PCR that the company currently        |  |
| 23.        |                         | possess/produce/use                                                         |  |
| 26.        | Location of             | Indicate the location(s) of the PCB facilities/installations that the       |  |
|            | Installation(s)/Storage | company owns                                                                |  |
|            | Facilities              |                                                                             |  |
| 27.        | Name of Plant           | Input the name of the plant to be registered                                |  |
| 28.        | Plant Address           | Input the complete address of the plant entered in No. 26                   |  |

## Table 5 Registration Form Filling Instructions

| Field Name              | Description/Instruction for Filling-In                                   |  |
|-------------------------|--------------------------------------------------------------------------|--|
| 29. Region              | Select from the list the region where the plant is located               |  |
| 30. Telephone No.       | Input the telephone number of the plant entered in No. 26                |  |
| 31. Fax No.             | Input the fax number of the plant entered in No. 26                      |  |
| 32. E-mail Address      | Input the e-mail address of the plant entered in No. 26                  |  |
| 33. Total Electricity   | Input the annual rate of energy consumption at the site, make sure that  |  |
| Consumption at Site     | the value is in (Kwh/year)                                               |  |
| 34. Zone                | Check from the following the zoning classification of the area that the  |  |
|                         | plant is located in                                                      |  |
| 35. Date of Application | Input the date of application, enter the correct date format             |  |
|                         | (mm/dd/yyyy); otherwise an error will occur                              |  |
| 36. Applicant Name      | Input the person who filed the registration application                  |  |
| 37. Title/Designation   | Input the title/designation of the person in No. 35                      |  |
| 38. Applicant E-mail    | Input the electronic mail (e-mail) address of the person in No. 35       |  |
| 39. Submit Button       | Click this button to send the information entered to EMB. Make sure the  |  |
|                         | information entered in the previous fields are correct, double check the |  |
|                         | entries and do not click the submit button more than once.               |  |
| 40. Cancel Button       | Click this button to clear all fields and start over                     |  |

After filling-in all the required information, the Registrant must then click the "submit button". Once the "submit button" is clicked, EMB and EMB Regional Office (as specified in the company's registration) will automatically received an email notification of this registration application. They would process and verify the information entered and after a few weeks, will send the approved registrant their username and password to enter the site.

Figure 15 Registration Page

|             | REGISTRATION                                                                                                    |                                                                                                    |
|-------------|----------------------------------------------------------------------------------------------------|----------------------------------------------------------------------------------------------------|
|             | PCB Registration No.:                                                                                                    | ← 1 <sub>2</sub>                                                                                                    |
|             | Name of Company:                                                                                                    | ▲ <sup>2</sup>                                                                                                    |
|             | Business Address:                                                                                                    |                                                                                                    |
|             |                                                                                                    | ₹ 3                                                                                                    |
|             | Nature of Business:                                                                                                    |                                                                                                    |
|             | Manufacturing     Power generation                                                                                              | Waste storage/treatment/ disposal Waste transport                                                                                           |
|             | Electric distribution                                                                                                    | Commercial building                                                                                                    |
|             | Sale/distribution of electrical equipment                                                                                       | Others                                                                                                    |
| 5           | Retrofilling/retrofitting of transformer                                                                                        | If "Others" please specify:                                                                                                    |
| <b>&gt;</b> | Business Permit No:                                                                                                    | City/Municipality: 7 Region<br>Please select                                                                                                |
| 9           | SEC Reg. No: 10 Validity Date: mm/dd/yyyy                                                                                       | City/Municipality: 11 Region 12<br>Please select V                                                                                          |
| 13          | ECC No:                                                                                                    | Date Issued:<br>mm//dd/yyyy 14                                                                                                    |
| 15          | Hazardous Waste ID No:                                                                                                    | Date Issued:<br>mm/dd/yyyy 16                                                                                                    |
| 17          | Permit to Store/Transport/Dispose:                                                                                              | Date Issued: Validity: 19<br>mm/dd/yyyy mm/dd/yyyy                                                                                          |
| 20          | Name of Authorized Representative:                                                                                              | Designation:                                                                                                    |
| 22          | Telephone No.:     23     Fax No.:                                                                                              | Ernail Address: 4 24                                                                                                    |
| 25          | PCB Information:                                                                                                    | PCB wastes                                                                                                    |
| <u></u>     | CB equipment CB equipment Non-PCB equipment CB PCB article                                                                      | CB packaging     Suspected PCB equipment, PCB-contaminated equipment, non-     PCB equipment, PCB wastes, PCB articles, PCB packaging       |
| 07          | Location of Installation(s)/Storage Facilities:                                                                                 | ← 26                                                                                                    |
| <u></u>     | Name of Plant:<br>Plant Address:                                                                                                |                                                                                                    |
| 28 .        |                                                                                                    |                                                                                                    |
|             |                                                                                                    | Region: Please select 29                                                                                                    |
| 30          | Telephone No.: Fax No.:                                                                                                    | Email Address:                                                                                                    |
| 34          | Total Electricity Consumption at Site (kwh/year):                                                                               | → 33                                                                                                    |
|             | Zone: 🗌 Urban 🔛 Industrial 📃 Rural                                                                                              |                                                                                                    |
| 35          | I certify that the data and information hereto stated in this form<br>statements may result in permanent denial of my company's | n and attachments are true and correct. I understand that any false or misleading application or cancellation of my company's registration. |
|             | Date of Application:mm/dd/yyyy                                                                                                  |                                                                                                    |
|             | Applicant Name:                                                                                                    | 36                                                                                                    |
| 38          | Title/Designation:                                                                                                    | 37                                                                                                    |
|             | Submit Cancel                                                                                                    |                                                                                                    |
|             |                                                                                                    |                                                                                                    |
|             |                                                                                                    |                                                                                                    |
|             | 39 40                                                                                                    |                                                                                                    |

#### 6.1.2 PCB Inventory and Annual Report

Companies can start inputting inventory data once EMB Regional Office has approved their registration and they are provided with username and password.

Upon entering the site, the company will see be able to access the PCB Inventory Form, Inventory Batch Upload, and Registration Update Pages through the navigation bar (Figure 16) found at the lower left portion of the page.

#### Figure 16 Company's Navigation Bar

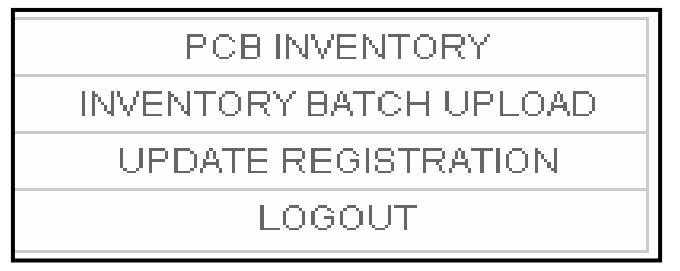

- 1. PCB Inventory Click this to go to the PCB Inventory page
- 2. Inventory Batch Upload Click this to go to the Inventory Batch Upload page
- 3. Update Registration Click this to go to the Update Registration page to edit your registration information
- 4. Logout Click this to logout of the site

The "PCB Inventory" page contains the following sections for both inventory tracking and annual report:

- Company Information
- PCB Equipment
- PCB Waste
- File Upload Section
- PCB Personnel & PCB Record Section
- Personnel Exposure Section

- Storage Section
- Spills & Environmental Releases Section
- Treatment & Disposal Section
- Attachments Section
- Inventory Batch Upload Section

The Company Information Section is for "view". Only the PCB Equipment, PCB Waste, File Upload, PCB Personnel & PCB Record, Personnel Exposure, Storage, Spills & Environmental Releases, Treatment & Disposal, Attachments, and Inventory Batch Upload Sections could be accessed for updates and use. To update Company Information, users have to click the "Update Registration" tab.

| COMPANY INFORMATION                                                                                             |                                                                                                    |                                                                                                    |                      |         |  |
|----------------------------------------------------------------------------------------------------|----------------------------------------------------------------------------------------------------|----------------------------------------------------------------------------------------------------|----------------------|---------|--|
| PCB Registration No.: new                                                                                       |                                                                                                    |                                                                                                    |                      |         |  |
| Name of Company: AAA tests                                                                                      | eg                                                                                                    |                                                                                                    |                      |         |  |
| Business Address:                                                                                               |                                                                                                    |                                                                                                    |                      |         |  |
| testreg                                                                                                    |                                                                                                    |                                                                                                    |                      |         |  |
| Name of Authorized Represe                                                                                      | ntative:                                                                                                    | Designation                                                                                                    | on:                  |         |  |
| Telephone No.:                                                                                                  | Fax No.:                                                                                                    | Email Add                                                                                                    | lress:               |         |  |
| Nature of Business:                                                                                             |                                                                                                    |                                                                                                    |                      |         |  |
| Manufacturing                                                                                                   |                                                                                                    | Waste                                                                                                    | storage/treatment/ d | isposal |  |
| Power generation                                                                                                |                                                                                                    | Waste                                                                                                    | transport            | 1012    |  |
| Electric distribution                                                                                           |                                                                                                    | Comme                                                                                                    | ercial building      |         |  |
| Sale/distribution of electrical                                                                                 | equipment                                                                                                    | Others                                                                                                    |                      |         |  |
| Retrofilling/retrofitting of trans                                                                              | sformer                                                                                                    | If "Others":                                                                                                   |                      |         |  |
| Location of Installation(s)/Sto<br>testplant address                                                            | rage Facilities:                                                                                                    |                                                                                                    |                      |         |  |
| Name of Plant: testplant name                                                                                   |                                                                                                    |                                                                                                    |                      |         |  |
| Plant Address:                                                                                                  |                                                                                                    |                                                                                                    |                      |         |  |
| testplant address                                                                                               |                                                                                                    |                                                                                                    |                      |         |  |
| Region: NCR (NCR)                                                                                               |                                                                                                    |                                                                                                    |                      |         |  |
| Telephone No.:                                                                                                  | Fax No.:                                                                                                    | Email Add                                                                                                    | ress:                |         |  |
| Total Electricity Consumption                                                                                   | at Site (kwh/year): 0.00                                                                                                    |                                                                                                    |                      |         |  |
| Zone: Urban                                                                                                    |                                                                                                    |                                                                                                    |                      |         |  |
| A. PCB EQUIPMENT                                                                                                |                                                                                                    |                                                                                                    |                      |         |  |
| guipment Type                                                                                                   |                                                                                                    |                                                                                                    | DELETE               | EDU     |  |
| in the second second second second second second second second second second second second second second second |                                                                                                    | 100000000000000000000000000000000000000                                                                        | DECER                | Lor     |  |
| DODUNIOTE                                                                                                    |                                                                                                    |                                                                                                    |                      |         |  |
| S. PCB WASTE                                                                                                    |                                                                                                    |                                                                                                    |                      |         |  |
| MASTE GENERATED ON                                                                                              |                                                                                                    |                                                                                                    | DELETE               | EDD     |  |
| In 2014                                                                                                    |                                                                                                    | Contraction of the                                                                                             | del                  | edit    |  |
| ununaus File Unio ada                                                                                           |                                                                                                    |                                                                                                    |                      |         |  |
| ES DELETE                                                                                                    | ADD-REPLACE                                                                                                    |                                                                                                    |                      |         |  |
|                                                                                                    | And the state of the state of t | the second second second second second second second second second second second second second second second s |                      |         |  |

Figure 17 Sample PCB Inventory Section Contents

#### **PCB Equipment Section**

After clicking the Add button in the PCB Equipment section in the PCB Inventory page, you will be taken to this page (Figure 18). Note that this is the same page for Edit.

Figure 18 Add Equipment Page

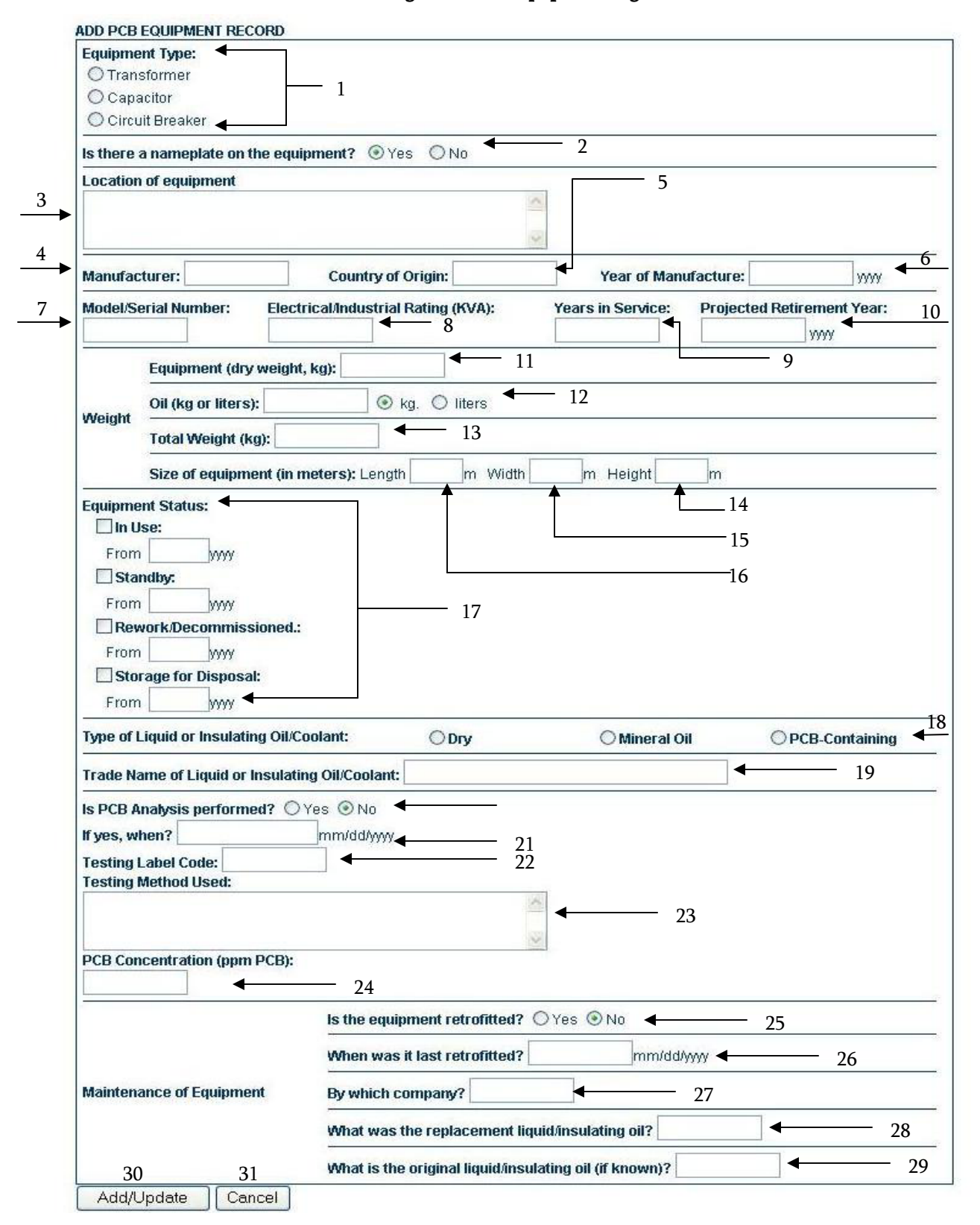

|            | Field Name                                                                     | Description/Instruction for Filling In                                                                                                    |
|------------|--------------------------------------------------------------------------------|----------------------------------------------------------------------------------------------------|
| 1.         | Location of Equipment                                                          | Input the current location of the equipment                                                                                                    |
| 2.         | Equipment Type                                                                 | Select the appropriate type of equipment                                                                                                    |
| 3.         | Is there a nameplate on the                                                    | Indicate whether the equipment has a nameplate or not                                                                                                    |
|            | equipment?                                                                     |                                                                                                    |
| 4.         | Manufacturer                                                                   | Input the company that produced the equipment                                                                                                    |
| 5.         | Country of Origin                                                              | Input the country where the equipment was manufactured                                                                                                    |
| 6.         | Year of Manufacture                                                            | Input the year when the equipment was manufactured                                                                                                    |
| 7.         | Model/Serial Number                                                            | Input the model or serial number of the equipment; leave blank if                                                                                                  |
|            |                                                                                | there is none                                                                                                    |
| 8.         | Electrical Industrial Rating                                                   | Input the electrical rating measured in kilovolt-ampere (KVA)                                                                                                    |
| 9.         | Years in Service                                                               | Input the number of years the equipment has been used                                                                                                    |
| 10.        | Projected Retirement Year                                                      | Input the year the equipment will be retired                                                                                                    |
| 11.        | Equipment                                                                      | Input the dry weight of the equipment measured in kilograms (kg)                                                                                                   |
| 12.        | Oil                                                                            | Input weight of the oil in the equipment; select from the radio                                                                                                    |
| L          |                                                                                | button if it is in kg or liters                                                                                                    |
| 13.        | Total Weight                                                                   | Input the total weight of the equipment, measured in kg                                                                                                    |
| 14.        | Length                                                                         | Input the length of the equipment, measured in meters                                                                                                    |
| 15.        | Width                                                                          | Input the width of the equipment, measured in meters                                                                                                    |
| 16.        | Height                                                                         | Input the height of the equipment measured in meters                                                                                                    |
| 17.        | Equipment Status                                                               | Check the box that corresponds to the current and past status of                                                                                                   |
|            |                                                                                | the equipment; also indicate the year that the equipment was set                                                                                                   |
|            |                                                                                | in that status                                                                                                    |
| 18.        | Type of Liquid or Insulating                                                   | Select from the radio buttons the type of liquid or insulating                                                                                                    |
| <u> </u>   | Oil/Coolant                                                                    | oil/coolant used in the equipment                                                                                                    |
| 19.        | Trade Name of Liquid or                                                        | Input the trade name in No. 17                                                                                                    |
| -          | Insulating Oil/Coolant                                                         |                                                                                                    |
| 20.        | Is PCB Analysis performed?                                                     | Select whether PCB Analysis was performed on the equipment or                                                                                                    |
| 0.1        |                                                                                | not                                                                                                    |
| 21.        | If yes, when?                                                                  | If the value in No. 19 is yes, input the date of the analysis in                                                                                                   |
| 22         | The table of the                                                               | mm/dd/yyyy                                                                                                    |
| 22.        | Testing Label Code                                                             | Input the testing label code used in the analysis                                                                                                    |
| 23.        | Lesting Method Used                                                            | Input the testing method used in the analysis                                                                                                    |
| 24.        | PCB Concentration                                                              | Input the PCB concentration of the equipment in parts per million                                                                                                  |
| 25         |                                                                                | (ppm)                                                                                                    |
| 25.        | Is the equipment retrontted?                                                   | Select whether the equipment is retrolited or not                                                                                                    |
| 20.        | when was it last retrontted?                                                   | input the date when retrontting was last performed on the                                                                                                    |
| 27         | Pu which company?                                                              | Input the company that retrofitted the equipment                                                                                                    |
| 27.        | What was the replacement                                                       | Input the liquid/insulating oil used as replacement                                                                                                    |
| 20.        | what was the replacement                                                       | input the inquid/insulating on used as replacement                                                                                                    |
| 20         | What is the original                                                           | Input the original liquid/ingulating oil                                                                                                    |
| 29.        | what is the original                                                           | input the original inquit/monating on                                                                                                    |
| 30         | Add /Indate Button                                                             | Click this to save the changes or add the equipment                                                                                                    |
| 30.        | Cancel Button                                                                  | Click this to clear all fields and go back to the previous page                                                                                                    |
| 29.<br>30. | What is the original<br>liquid/insulating oil (if known)<br>Add /Update Button | Input the original liquid/insulating oil<br>Click this to save the changes or add the equipment<br>Click this to clear all fields and go back to the previous page |

## Table 6 PCB Equipment Record Form Filling Instructions

#### **PCB Waste Section**

The PCB Waste section (Figure 19) is where you input a summary of all the PCB wastes generated by the company. Indicate the quantity generated and period when it was generated. Click the Add/Update button to save changes; otherwise click the Cancel button.

| Generated On pls select 🍸 🔤 уууу         |                    |
|------------------------------------------|--------------------|
| WASTE TYPE                               | QUANTITY GENERATED |
| Fluid/Soil                               | 0                  |
| Sludge                                   | 0                  |
| Slurry                                   | 0                  |
| Contaminated Equipment                   | 0                  |
| Contaminated soil                        | 0                  |
| Others, specify                          | 0                  |
| Where are the PCB wastes stored/located? |                    |
|                                          | ~                  |

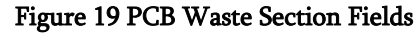

#### File Upload Section

The File Upload section (Figure 20) is used if you want to upload important e-files pertaining to a company. Click the Browse button to find the file then click the Add button to upload.

#### Figure 20 File Upload Section

| Company File Uploads |        |             |        |     |
|----------------------|--------|-------------|--------|-----|
| FILES                | DELETE | ADD/REPLACE |        |     |
| (Upload new)         |        |             | Browse | Add |

#### PCB Personnel PCB Record

This section is used to input information on the personnel involved in the management of PCBs, PCB-Contaminated equipment, non-PCB equipment, PCB articles, PCB Packaging, and PCB Wastes. Click the Add/Update button to save changes; otherwise click the Cancel button.

| Figure 2 | 21 | PCB | Personnel | Section |
|----------|----|-----|-----------|---------|
|----------|----|-----|-----------|---------|

| ADD PCB PERSONNEL RECORD                       |
|------------------------------------------------|
| Position Title                                 |
| Number                                         |
| Responsibilites                                |
| Qualification/Training                         |
| Employment Status<br>Permanent ③ Contractual 〇 |
| Add/Update Cancel                              |

#### Personnel Exposure Section

This section is used to input information on the personnel exposed to PCB. Click the Add/Update button to save changes; otherwise click the Cancel button.

| Figure 22 | Personnel | Exposure | Section |
|-----------|-----------|----------|---------|
|-----------|-----------|----------|---------|

| ADD PCB PERSONNEL EXPOSURE  |
|-----------------------------|
| Number of Personnel         |
| Possible Routes of Exposure |
| Inhalation                  |
| Skin Contact                |
| Ingestion                   |
| Duration                    |
| Add/Update Cancel           |

#### Storage Section

This section is used to report the Storage procedures followed by the company. Click the Add/Update button to save changes; otherwise click the Cancel button.

| ADD STORAGE Description of Storage Procedure |
|----------------------------------------------|
| Description of Storage Procedure             |
|                                              |
| Inspection and Monitoring Frequency          |
| Problems Encountered                         |
|                                              |
| Actions Taken                                |
|                                              |
| Add/Update Cancel                            |

#### Figure 23 Storage Section

#### Spills and Environmental Releases Section

This section is used to input the date, details, prevention, and mitigation procedures related to all spills and environmental releases of the company. Click the Add/Update button to save changes; otherwise click the Cancel button.

| Date                   |                  |      |      |
|------------------------|------------------|------|------|
| Details of Incident    |                  |      |      |
|                        |                  |      |      |
|                        | ~                |      |      |
|                        |                  |      |      |
| Actions Taken to Mitig | ate the Incident |      |      |
|                        |                  |      |      |
|                        | ~                |      |      |
|                        |                  | <br> | <br> |
| Actions Taken To Prev  | /ent Recurrence  |      |      |
|                        |                  |      |      |
|                        | _                |      |      |
|                        | ~                |      |      |

Figure 24 Spills and Environmental Releases Section

#### Treatment and Disposal Section

This page is used to report the various Transporters and Treaters that serve the company. Click the Add/Update button to save changes; otherwise click the Cancel button.

| ADD TRANSPORTER                  |
|----------------------------------|
| Select Transporter Transporter 🕶 |
|                                  |
| Add/Update Cancel                |
| ADD TREATER                      |
| Select TREATER Treater           |
|                                  |
| Add/Update Cancel                |

#### **Attachments Section**

This section is used to upload several attachments required by EMB. Click the browse button to search for the file and click the Add/Update button to save changes; otherwise click the Cancel button.

| ATTACHMENTS                     |   |
|---------------------------------|---|
| Certificate of Treatment Browse |   |
| Hazardous Waste Manifest Browse |   |
| PCB Management Plan Browse      |   |
| Prepared by                     |   |
| Name                            |   |
| Designation                     |   |
| Certified true and correct by   |   |
| Name                            |   |
| Designation                     |   |
| Add/Update Cancel               | 1 |

#### Figure 26 Attachments Section

#### Inventory Batch Upload Page

The "Inventory Batch Upload" feature is used if a company has low bandwidth or no internet connection at all, making the inventory input process slow and prone to errors. Instead of inputting information online, the company can accomplish an offline input form (Figure 27) and upload it to the site when they have access to the internet or via a low bandwidth connection. Click the browse button to search for the files and click the Add/Update button to save changes; otherwise click the Cancel button.

#### Figure 27 Batch Upload Section

| BATCH UPLOAD         |        |  |
|----------------------|--------|--|
| Equipment Batch File | Browse |  |
| Waste Batch File     | Browse |  |
| Add/Update Cancel    |        |  |

#### 6.2 EMB Regional Offices

The EMB Regional Office will be notified through email that there is a new registration application (Figure 28). To review the registration information submitted, they should log into the online database and open the Registrants Section found in the lower left side of the page. They will then be directed to the page shown in Figure 29, where they could click on the <u>inventory</u> hyperlink to review the registration information submitted.

#### Figure 28 Email Notification of New Registration Application

| Mail 👻 Addresses 💌                                                                                    | Calendar                                           | ▼ Notepad ▼                                                                                                    | <u>Upgrades</u> - <u>Option</u>                                |
|----------------------------------------------------------------------------------------------------|----------------------------------------------------|----------------------------------------------------------------------------------------------------|----------------------------------------------------------------|
| Check Mail Compose                                                                                    |                                                    |                                                                                                    | Search Mail 💌 Search the Web                                   |
| Best card<br>For bad credit                                                                           | Previous<br>Delete                                 | Next   <u>Back to Messages</u><br>Reply <b>v</b> Forward <b>v</b> Spam Move <b>v</b>                                                                                                    | <mark>€ Call</mark> or ♥ <u>Instant Message</u> lloly_ydejesus |
| Folders [Add - Edit]                                                                                  | This me                                            | ssage is not flagged. [ Flag Message - Mark as Unread ]                                                                                                    | Printable View                                                 |
| 🔍 Draft<br>🎝 Sent                                                                                     | From:                                              | sat, za Aug 2000 (157128 °0700 (PDT)<br>© "Lloly De Jesus" «Iloly_ydejesus@yahoo.com> (() View Contact Details 🔮 Add If<br>Yahool DomainKeys has confirmed that this message was sent by yahoo.com. Lear | Mobile Alert<br>n more                                         |
| Bulk (6) [Empty]                                                                                      | Subjects                                           | Fwd: New Registrant: aallo                                                                                                    |                                                                |
| Leff Irash [Empty]                                                                                    | To:                                                | "Michelle Ang" <ang_michelle@yahoo.com></ang_michelle@yahoo.com>                                                                                                    |                                                                |
| My Folders [Hide]<br>Impt.Files<br>Mon Abracosa<br>Tony<br>unread<br>work                             | vip_m@<br>Date: 1<br>To: Ilol<br>Subjec<br>From: 1 | yahoo.com wrote:<br>'hu, 24 Aug 2006 16:06:39 +0800<br>y_ydejesus@yahoo.com<br>t: New Registrant: aallo<br>ii m@yahoo.com                                                                                |                                                                |
| See your<br>credit score: \$0<br>Movies Trailers<br>Clips and more<br>Watch Videos<br>On Yahoo! Music | You ha                                             | ve a new registrant: aallo from Region CAR. Please log in to http://popsphilippines.<br>ntion.                                                                                                    | org/ to process new registrant                                 |
| Listen to Radio                                                                                       | Want to                                            | se your own boss? Learn how on <u>Yahoo! Small Business.</u>                                                                                                    |                                                                |

| REGISTRANTS                      |                     |                                |                               |               |
|----------------------------------|---------------------|--------------------------------|-------------------------------|---------------|
|                                  |                     | РСВ                            |                               |               |
| VIEW COMPANY                     | FILES               | INVENTORY                      | DATE JOIN                     | REG. LETTER   |
| AAA testreg                      |                     | <u>inventory</u>               | 8/22/2006 (NEW!)              | <u>edit</u>   |
| aaatest                          | test.xls            | <u>inventory</u>               | 8/22/2006                     | <u>edit</u>   |
| aallo                            |                     | <u>inventory</u>               | 8/24/2006 <mark>(NEW!)</mark> | <u>edit</u>   |
| aavip                            |                     | <u>inventory</u>               | 8/24/2006                     | <u>edit</u>   |
| AB Food & Beverages Philippin    | <u>ies,</u>         | <u>inventory</u>               | 8/13/2006                     | <u>edit</u>   |
| Inc.                             |                     |                                |                               |               |
| Abra Electric Coopeartive, Inc.  |                     | inventory                      | 8/24/2006                     | <u>edit</u>   |
| Ace Plastic Center               |                     | inventory                      | 8/10/2006                     | <u>edit</u>   |
| Adamson University               |                     | inventory                      | 8/22/2006                     | <u>edit</u>   |
| Adofel's Enterprises, Inc. (Adof | <u>el's</u>         | inventory                      | 8/22/2006                     | <u>edit</u>   |
| Piggery & Adofel's Ricemill)     |                     |                                |                               |               |
| Agumil Philippines, Incorporate  | <u>d</u>            | inventory                      | 8/22/2006                     | edit          |
| Agusan del Norte Electric        |                     | inventory                      | 8/22/2006                     | <u>edit</u>   |
| Cooperative, Inc.                |                     |                                | 0 00 0000                     |               |
| Agusan Del Norte Provincial      |                     | inventory                      | 8/22/2006                     | edit          |
| Hospital                         |                     |                                | 0 70 7000                     |               |
| Agusan Dei Sur Electric          |                     | inventory                      | 8/22/2006                     | eait          |
| Cooperative, Inc. (ASELCO)       |                     | in the second second           | 0 22 2000                     | 10            |
| Agusan Plywood Corporation       |                     | inventory                      | 8/22/2006                     | eait<br>- dia |
| Air Transportation Office (Labag | <u>a - Air</u>      | inventory                      | 8/13/2006                     | eait          |
| Navigation Facility)             |                     |                                | 0000000                       | a alta        |
| AllEX Petron Service Station     | :                   | inventory                      | 0/23/2006                     | eun           |
| Alinomoto Philippines Corporati  | <u>ion</u><br>witel | inventory                      | 0/22/2006<br>9/22/2006        | <u>eait</u>   |
| Akian Cooperative Mission Hos    | pital               | inventory                      | 0/22/2006<br>0/11/0000        | edit<br>edit  |
| Akian Electric Cooperative, Inc. | -<br>               | inventory                      | 0/11/2006<br>0/22/0000        | <u>eait</u>   |
| Albay Agro-Industrial Developm   | ieni                | inventory                      | 0/22/2006                     | eait          |
| Corporation (ALINDECO)           |                     |                                |                               |               |
| Previous page + <u>Next page</u> | 10 10 14 15 16 17   | 10 10 20 21 22 22 24 25        |                               |               |
| <u> </u>                         | 12 13 14 15 16 17 3 | <u>18 17 20 21 22 23 24 25</u> | 2 26 27 28 29 30              |               |

#### Figure 29 Registrant List (Old and New Application)

The EMB Regional office can view all the company's PCB data including equipment inventory, waste summary and company information but they <u>cannot edit</u> any of the mentioned fields. They can however edit and send registration letters after reviewing a company's PCB information by using the form shown in Figure 30.

#### Figure 30 Registration Letter Template

| REGISTRATION LETTER                                                                                                    |  |
|----------------------------------------------------------------------------------------------------|--|
| CERTIFICATE OF REGISTRATION<br>(FOR THE CHEMICAL CONTROL ORDER ON POLYCHLORINATED BIPHENYLS)                                                                                                    |  |
| Pursuant to Republic Act 6969 (Toxic Substances and Hazardous and Nuclear Wastes Control Act of 1990) and the DENR<br>Administrative Order 01, Series of 2004, also known as the Chemical Control Order for Polychlorinated Biphenyls (CCO for<br>PCBs), the applicant:                                                                                                    |  |
| COMPANY NAME: AAA testreg                                                                                                    |  |
| WITH BUSINESS ADDRESS: testreg                                                                                                    |  |
| AND WITH STORAGE/FACILITY ADDRESS: testplant address                                                                                                    |  |
| has submitted information to the satisfaction of the Environmental Management Bureau (EMB), Department of Environment<br>and Natural Resources (DENR) and paid the CCO Registration Fee, with O.R. # 000000 and is assigned the following<br>Registration No.                                                                                                    |  |
| new                                                                                                    |  |
| subject to the following conditions:                                                                                                    |  |
| <ol> <li>Submission of the first Annual Report immediately after receipt of Certificate of Registration and subsequent Annual<br/>Reports shall be submitted at the end of December of every calendar year; Inventory Report to be signed under oath and<br/>submitted with the Annual Report and PCB Management Plan which includes the PCB Spill Prevention and Clean-Up Plan<br/>and PCB Storage Facility Closure Plan</li> <li>Compliance with proper handling, labeling, transport, storage, treatment, and disposal requirements of the CCO on PCBs<br/>to reduce the risks of accidents and damages to public health and the environment</li> <li>All provisions and requirements of DAO 2004-01 (CCO for PCBs) shall be complied with. Any violation thereof will be<br/>subject to suspension of registration and corresponding penalty under the law</li> </ol> |  |
| Issued this 8/26/2006                                                                                                    |  |
| at deconony                                                                                                    |  |
| Issued this 8/26/2006                                                                                                    |  |
| at Quezon City                                                                                                    |  |
| Approved by:                                                                                                    |  |
| FRANCISCO S. BRAVO<br>Senior Undersecretary and Acting Director, EMB                                                                                                    |  |
| Send letter to this email address: vip_m@yahoo.com                                                                                                    |  |
| Save Save & Send Email                                                                                                    |  |

#### 6.3 EMB Administrator

The EMB Administrator has complete access to the POPs website and to the online PCB database. Once the Administrator logs in, it will be automatically directed to the members navigation bar. The Member's Navigation Bar functions similarly to the Main Navigation Bar in Section 5.1. The only difference is that it appears after a member has logged in, (it replaces the member login section). This Navigation Bar provides links to the sections of the site that can be accessed by a member. Thus, each access level has a different navigation bar. Figure 31 and Figure 32 present the EMB's and Admin's Navigation Bar & the Company's Navigation Bar, respectively.

Figure 31 Administrator's Navigation Bar

| REGISTRANTS |   |
|-------------|---|
| REPORTS     |   |
| NEWS        | ] |
| SECTIONS    | ] |
| USERS       | ] |
| LOGOUT      |   |
|             |   |

#### Figure 32 Company's Navigation Bar

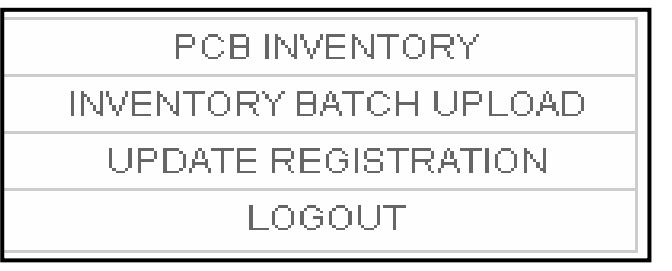

- 1. Registrants Click this to go to the Registrants page
- 2. Reports Click this to go to the Reports page
- 3. News Click this to go to the News page
- 4. Sections Click this to go to the Sections page
- 5. Users Click this to go to the Users page
- 6. Logout Click this to logout of the site
- 1. PCB Inventory Click this to go to the PCB Inventory page
- 2. Inventory Batch Upload Click this to go to the Inventory Batch Upload page
- Update Registration Click this to go to the Update Registration page to edit your registration information
- 4. Logout Click this to logout of the site

#### 6.3.1 Registrants Page

The "Registrants" page is used for adding, editing, and deleting registrants; adding inventories; and uploading files. This page is only available to the EMB and Admin access levels. Figure 33 shows a screen shot of the Registrants Page.

#### Figure 33 Registrants Page

| REGISTRANT<br>Add                                                        |                                      |                  |            |             |
|--------------------------------------------------------------------------|--------------------------------------|------------------|------------|-------------|
| COMPANY                                                                  | FILES                                | PCB<br>INVENTORY | DELETE     | EDIT        |
| AB Food & Beverages Philippines,<br>Inc.                                 | <u>files</u>                         | inventory        | <u>del</u> | <u>edit</u> |
| Abra Electric Coopeartive, Inc.                                          | files                                | inventory        | del        | <u>edit</u> |
| Ace Plastic Center                                                       | files                                | inventory        | del        | edit        |
| Adamson University                                                       | files                                | inventory        | del        | edit        |
| Adofel's Enterprises, Inc. (Adofel's<br>Piggery & Adofel's Ricemill)     | files                                | <u>inventory</u> | <u>del</u> | <u>edit</u> |
| Agumil Philippines, Incorporated                                         | files                                | inventory        | <u>del</u> | <u>edit</u> |
| Agusan del Norte Electric<br>Cooperative, Inc.                           | files                                | <u>inventory</u> | <u>del</u> | edit        |
| Agusan Del Norte Provincial Hospita                                      | al <u>files</u>                      | inventory        | <u>del</u> | <u>edit</u> |
| Agusan Del Sur Electric Cooperative<br>Inc. (ASELCO)                     | e, <u>files</u>                      | inventory        | <u>del</u> | <u>edit</u> |
| Agusan Plywood Corporation                                               | files                                | inventory        | <u>del</u> | <u>edit</u> |
| Ajinomoto Philippines Corporation                                        | <u>files</u>                         | <u>inventory</u> | <u>del</u> | <u>edit</u> |
| Aklan Electric Cooperative, Inc.                                         | files                                | <u>inventory</u> | <u>del</u> | <u>edit</u> |
| Albay Agro-Industrial Development<br>Corporation (ALINDECO)              | <u>files</u>                         | <u>inventory</u> | <u>del</u> | <u>edit</u> |
| Albay Electric Cooperative, Inc.                                         | files                                | <u>inventory</u> | <u>del</u> | <u>edit</u> |
| Alliance Tuna International, Inc.                                        | files                                | <u>inventory</u> | <u>del</u> | <u>edit</u> |
| Almont Hotel's Inland Resort                                             | files                                | <u>inventory</u> | <u>del</u> | <u>edit</u> |
| Alvarez-Vergara Industrial Group Inc                                     | . <u>files</u>                       | <u>inventory</u> | <u>del</u> | <u>edit</u> |
| Alzona Development Corporation<br>(Livestock Division)                   | <u>files</u>                         | inventory        | del        | <u>edit</u> |
| Alzona Development Corporation<br>(Swift Dressing Plant)                 | <u>files</u>                         | inventory        | del        | <u>edit</u> |
| Amadeo Fishing Corporation                                               | files                                | <u>inventory</u> | <u>del</u> | <u>edit</u> |
| Previous page + <u>Next page</u><br>1 <u>2 3 4 5 6 7 8 9 10 11 12 13</u> | <u>14 15 16 17 18 19 20 21 22 23</u> | 24 25 26 27      | 28         |             |

- 1. Add hyperlink Click this hyperlink to go to the "Registration" page
- 2. Files hyperlink Click this hyperlink to upload files related to a company
- 3. Inventory Click this hyperlink to go to the inventory page
- 4. Del hyperlink Click this hyperlink to delete the corresponding entry
- 5. Edit hyperlink Click this hyperlink to edit the corresponding entry
- 6. Page selection Click on any of these links to go to the previous, next or any page.

#### 6.3.2 Reports Page

The "Reports" page (Figure 34) contains various reports that describe the information stored in the database. Click on a report link for the site to generate the information selected. Figure 35 shows a sample of a report.

#### Figure 34 Reports Page

| REPORTS                                                                                                    |  |  |  |
|----------------------------------------------------------------------------------------------------|--|--|--|
| 1. List of Registered PCB Generators                                                                                                    |  |  |  |
| generate Registered PCB Generators report                                                                                                    |  |  |  |
| 2. List of Registered PCB Generators According to Nature of Business                                                                                                 |  |  |  |
| generate Registered PCB Generators According to Nature of Business report                                                                                            |  |  |  |
| 3. List of Registered PCB Generators According to Region                                                                                                    |  |  |  |
| generate Registered PCB Generators According to Region report                                                                                                    |  |  |  |
| 4. Summary of PCB Inventory                                                                                                    |  |  |  |
| generate Summary of PCB Inventory report                                                                                                    |  |  |  |
| 5. Summary of PCB Inventory in the Philippines                                                                                                    |  |  |  |
| generate Summary of PCB Inventory in the Philippines report                                                                                                    |  |  |  |
|                                                                                                    |  |  |  |
| <u>generate Summary of PCB Inventory report</u><br>5. Summary of PCB Inventory in the Philippines <u>generate Summary of PCB Inventory in the Philippines report</u> |  |  |  |

#### Figure 35 Report Sample

| back to reports main page                                                  |                                                                                                    |                      | Today is August 11, 2                                   | 006 📃 🧮             | -                                     |                       |
|----------------------------------------------------------------------------|----------------------------------------------------------------------------------------------------|----------------------|---------------------------------------------------------|---------------------|---------------------------------------|-----------------------|
| LIST OF REGISTERED PCI                                                     | 3 GENERATORS                                                                                                    |                      |                                                         |                     |                                       |                       |
| Name of Company                                                            | Business Address                                                                                                    | Location of Facility | Nature of Business                                      | Registration<br>No. | Authorized<br>Representative          | Telephone No.         |
| 1. AB Food & Beverages<br>Philippines, Inc.                                | 105 E. Rodriguez Jr. Avenue<br>Bo. Ugong, Pasig City                                                                              |                      | Manufacturing<br>Others (Civil Aviation)                |                     | Nestor A. Nuguid                      | 6712840               |
| 2. Abra Electric Coopeartive,<br>Inc.                                      | Brgy. Calaba, Bangued, Abra                                                                                                    |                      | Electric distribution                                   |                     | Atty. Marco M.<br>Bautista            | 074-752-8628          |
| 3. Ace Plastic Center                                                      | National Highway. Brgy. Tagaran, Cauayan City,<br>Isabela                                                                         |                      | Manufacturing                                           |                     | Arnold Coloma                         | 078-6521276           |
| 4. Adamson University                                                      | 900 San Marcelino, Ermita, Manila                                                                                                 |                      | Others (Educational Institution)                        |                     | Rev. Fr. Danilo M.<br>Failadona, C.M. | 525-9857/524-<br>2011 |
| 5. Adofel's Enterprises, Inc.<br>(Adofel's Piggery & Adofel's<br>Ricemill) | Adofel's Piggery (Barangay Rotunda, Koronadal<br>City)<br>Adofel's Ricemill (Depita Subdivision, Gensan<br>Drive, Koronadal City) |                      | Others (Hog Raising / Fattening<br>& Rice Milling)      |                     | Patricio R. Rafanan                   | 2289437               |
| 6. Agumil Philippines,<br>Incorporated                                     | BRGY. MANAT, TRENTO AGUSAN DEL SUR                                                                                                |                      | Manufacturing                                           |                     | Engr. Phil Roy E.<br>Malana           | 09208583225           |
| 7. Agusan del Norte Electric<br>Cooperative, Inc.                          | Km.2 J.C. Aquino Ave., Butuan City                                                                                                |                      | Electric distribution                                   |                     | Evangelito S. Estaca                  | (085) 341-7935        |
| 8. Agusan Del Norte Provincial<br>Hospital                                 | Libertad, Butuan City                                                                                                    |                      | Others (Hospital equipment<br>suspected to contain PCB) |                     | Mercedes Bacalso<br>Atupan            | 3415129               |
| 9. Agusan Del Sur Electric<br>Cooperative, Inc. (ASELCO)                   | San Isidro, San Francisco, Agusan del Sur                                                                                         |                      | Electric distribution                                   |                     | Ursulo E. Anuta                       | 343-84-56             |
| 10. Agusan Plywood<br>Corporation                                          | Manapa, Buenavista, Agusan del Norte                                                                                              |                      | Manufacturing                                           |                     | Engr. Epefanio F.<br>Domingo          | 343-5999              |
| 11. Ajinomoto Philippines<br>Corporation                                   | C.P. Garcia Avenue (C5), Ugong<br>1604 Pasig City                                                                                 |                      | Manufacturing                                           |                     | Fermin Ty                             | 6716087               |
| 12. Aklan Electric Cooperative,<br>Inc.                                    | Lezo, Aklan                                                                                                    |                      | Electric distribution                                   |                     | Leovigildo I. Lumio                   | (036)2747275          |
| 13. Albay Agro-Industrial                                                  | Bo. Balading, Malinao Albay                                                                                                    |                      | Manufacturing                                           |                     | Joy C. Azur                           | 257-7337              |

#### 6.3.3 News Page

The "News" page lets the administrator add, delete, and edit news articles that will be displayed on the "News & Events" page (Section 5.3). News that will be posted here will be POPs or EMB-related news. When the add/edit hyperlink is clicked, a form shown in Figure 36 will be shown. Detailed instructions on how to fill in the required data is shown in Table 7.

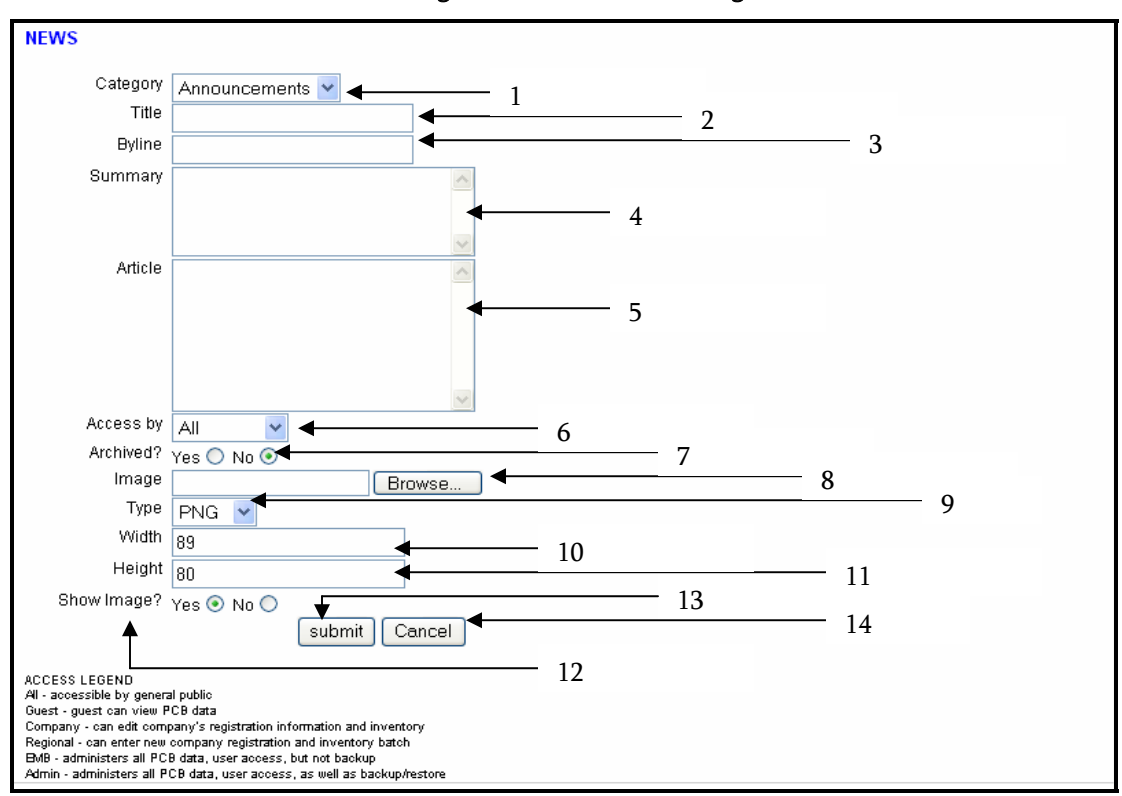

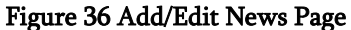

#### Table 7 Create/Edit "News or Announcements" Form Filling Instructions

| Field Name        | Description/Instruction for Filling In                                                |
|-------------------|---------------------------------------------------------------------------------------|
| 1. Category       | Select what category would the article fall under                                     |
| 2. Title          | Input the article's title                                                             |
| 3. Byline         | Input the article's author                                                            |
| 4. Summary        | Input a brief summary of the article                                                  |
| 5. Article        | Input the body of the article                                                         |
| 6. Access by      | Select the access level that can view the article                                     |
| 7. Archived       | Select the radio button whether to archive the article or not                         |
| 8. Image          | Click the browse button to select an image file to be shown together with the article |
| 9. Туре           | Select from the list the file type or extension of the image file                     |
| 10. Width         | Input the width of the image in pixels                                                |
| 11. Height        | Input the height of the image in pixels                                               |
| 12. Show Image    | Choose whether the image would be showed in the news page                             |
| 13. Submit Button | Click this to upload the article and picture                                          |
| 14. Cancel Button | Click this to go back to the previous screen                                          |

#### 6.3.4 Sections Page

The "Sections" page lets the administrator add, delete, and edit news articles that will be displayed on the various sections of the site. Articles that will be posted here will be POPs or EMB-related news. When the add/edit hyperlink is clicked, a form shown in Figure 37 will be shown. Table 8 guides the user on how to create or edit the Sections page of the POPs website.

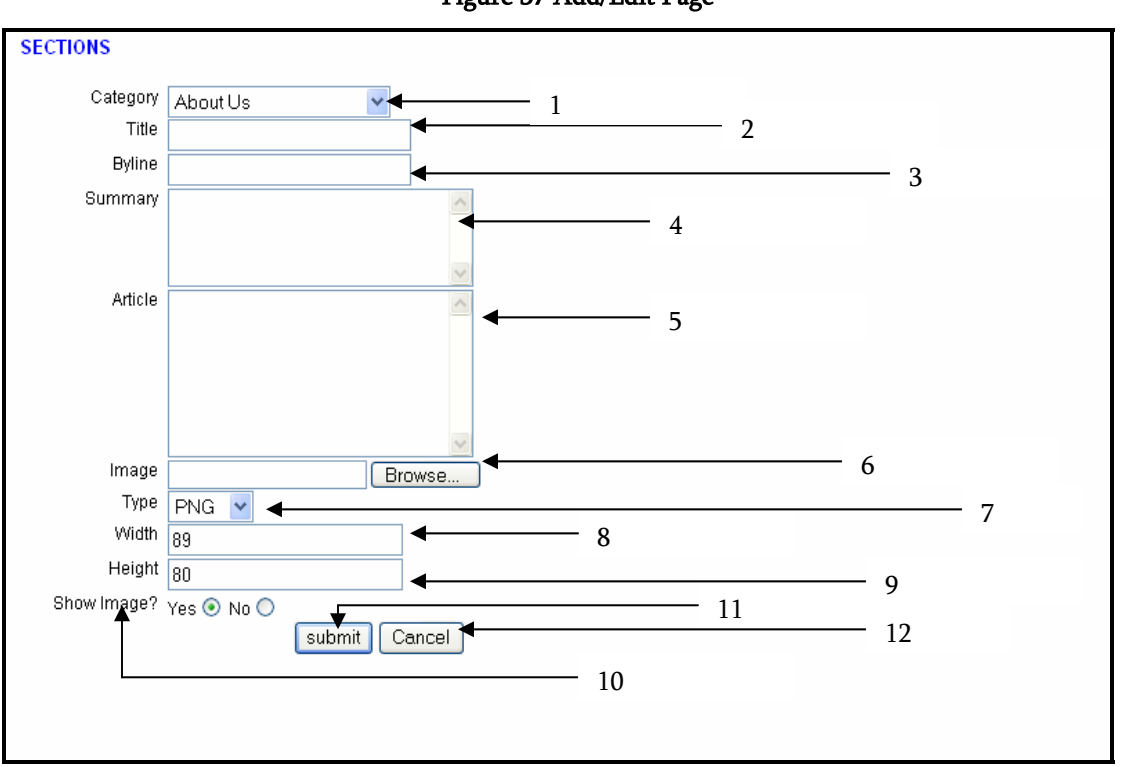

Figure 37 Add/Edit Page

#### Table 8 Create/Edit "Sections" Form Filling Instructions

|     | Field Name                                                                | Description/Instruction for Filling In                                                |  |  |
|-----|---------------------------------------------------------------------------|---------------------------------------------------------------------------------------|--|--|
| 1.  | Category                                                                  | Select which section the article would be shown in                                    |  |  |
| 2.  | Title                                                                     | Input the article's title                                                             |  |  |
| 3.  | Byline                                                                    | Input the article's writer                                                            |  |  |
| 4.  | Summary                                                                   | Input a brief summary of the article                                                  |  |  |
| 5.  | Article                                                                   | Input the body of the article                                                         |  |  |
| 6.  | Image                                                                     | Click the browse button to select an image file to be shown together with the article |  |  |
| 7.  | 7. Type Select from the list the file type or extension of the image file |                                                                                       |  |  |
| 8.  | 8. Width Input the width of the image in pixels                           |                                                                                       |  |  |
| 9.  | 9. Height Input the height of the image in pixels                         |                                                                                       |  |  |
| 10. | Show Image                                                                | Choose whether the image would be showed in the news page                             |  |  |
| 11. | Submit Button                                                             | Click this to upload the article and picture                                          |  |  |
| 12. | Cancel Button                                                             | Click this to go back to the previous screen                                          |  |  |

#### 6.3.5 Users Page

The "Users" page lets the administrator add, edit, and delete member accounts; and assign a specific access level to a member. By clicking either the add or edit hyperlinks, the page will be taken to the screen below (Figure 38).

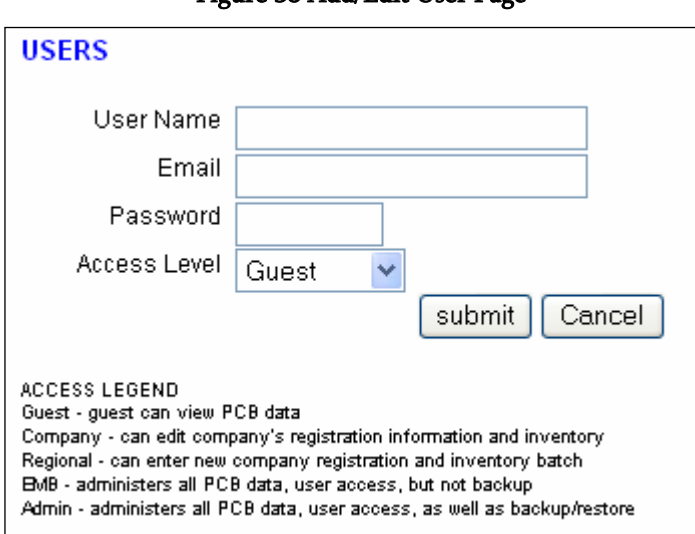

#### Figure 38 Add/Edit User Page

- 1. User Name Input the User Name that will identify the member account
- Email Input the e-mail address of the member as it will be used for the members login
- Password Input the password to be used by the member, making sure that the password will be easy to remember. (Note: this field cannot be left blank)
- 4. Access Level Select the access level to be granted to the member
- 5. Submit Button Click this to add the member/save the changes
- 6. Cancel Button Click this to go back to the User page

### 7.0 OFFLINE INVENTORY FORM

The offline inventory form is an MS Excel file where companies can input inventory data and upload it in the "Inventory Batch Upload Section" of the website. Upon opening the file, one of three things may happen depending on the security level settings of the computer's MS Excel. Each situation is described below.

#### 7.1 Starting the Application

For MS Excel set at High Security Level, the following (Figure 39) will appear:

#### Figure 39 MS Excel at High Security Level

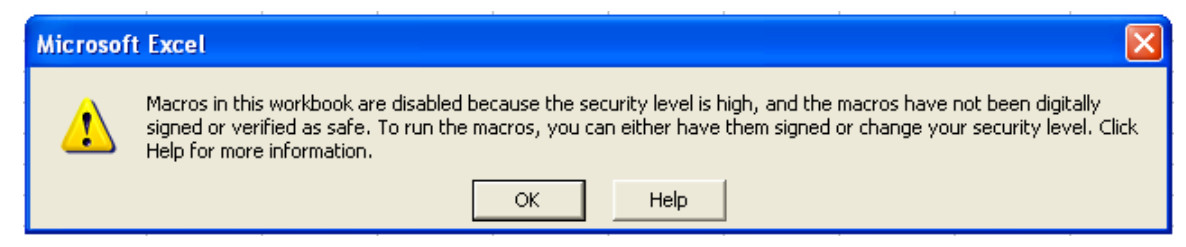

To continue with the program, do the following (Figure 40):

- Click OK
- Click Tools on the toolbar or press Alt+T
- ➢ Go to the Macro Submenu and click on Security

- > On the following screen, set the security level to medium and click OK
- ➢ Close the file
- > Open it again, you should now be able to go to the next situation

#### Figure 40 Procedure to Change MS Excel Security Setting

| Tools Data Window Help |   |                                 |               |  |  |
|------------------------|---|---------------------------------|---------------|--|--|
| <u>M</u> acro ►        | • | <u>M</u> acros                  | Alt+F8        |  |  |
| Record New Macro       |   |                                 |               |  |  |
| 🗈 🙉 • 🚿                |   | <u>S</u> ecurity                |               |  |  |
|                        | 2 | <u>V</u> isual Basic Editor     | Alt+F11       |  |  |
| C                      |   | Microsoft Script <u>E</u> ditor | Alt+Shift+F11 |  |  |

For MS Excel set at Medium Security Level, Figure 41 will appear. To continue with the program, click the Enable Macros button or press Alt+E.

#### Figure 41 MS Excel at Medium Security Level

| Microsoft Excel                                                             |
|-----------------------------------------------------------------------------|
| C:\POPsofflineBeta.xls contains macros.                                     |
|                                                                             |
|                                                                             |
|                                                                             |
| Macros may contain viruses. It is always safe to disable macros, but if the |
| macros are legicimace, you migne lose some runctionality.                   |
| Disable Macros Enable Macros More Info                                      |

For MS Excel set at Low Security Level, you will directly see the program's main menu.

#### 7.2 Main Menu

The Main Menu (Figure 42) is the starting screen when filling up the offline inventory form. Click the "New Report" button to start filling up the offline form. Initially the "Generate CSV" (Comma Separated Values) button is disabled; but after accomplishing the report and clicking the "Save & Exit" button (see next section), it will be enabled.

#### Figure 42 Main Menu

| MAIN         | × |
|--------------|---|
| MENU         |   |
| New Report   |   |
|              |   |
| Generate CSV |   |
| EXIT         |   |
|              |   |

- 1. New Report Click this to go to the Inventory Forms
- Generate CSV Click this to generate the CSV files for upload. It will prompt for a filename; for ease of data management for the file name type:

#### YourCompanyNameMMYYYY

The files will be in the same folder as the offline form. Their filenames would be appended by their respective file types. For example, if MyCompany082006 is the filename you entered, the following CSV files will be generated:

- MyCompany082006-Equipment.csv
- MyCompany082006-Waste.csv

#### 7.3 Inventory Form

The Inventory Form consists of two pages or tabs: the "Waste Report Tab" (Figure 43) and the "PCB Inventory Tab" (Figure 44). Each tab is similar to its online counterpart, and the data entry rules are the same. Click on the "Add another" to add clear the fields and add another otherwise leave the fields after entry. Use the "Finish" button to save the changes and exit to the main menu and generate your CSV files for upload.

| DEBUG          | FINISH                 |                                                                                                    |  |
|----------------|------------------------|----------------------------------------------------------------------------------------------------|--|
| Waste Report   | PCB Inventory          |                                                                                                    |  |
| Waste Type     | Qty generated for year | Period Generated<br>(mm/yyyy)                                                                                   |  |
| Fluid/Soil     |                        |                                                                                                    |  |
| Fluid/Soil     |                        | Start Period:                                                                                                   |  |
|                |                        | End Period:                                                                                                    |  |
| Sludge         |                        | characteristic and a second second second second second second second second second second second second second |  |
| Sludge         |                        | Scarc Period:                                                                                                   |  |
|                |                        | End Period:                                                                                                    |  |
| Shurry         |                        |                                                                                                    |  |
| _              |                        | Start Period:                                                                                                   |  |
| Siurry         |                        | End Period:                                                                                                    |  |
| Contaminated I | quipment               |                                                                                                    |  |
|                |                        | Start Period:                                                                                                   |  |

Figure 43 Waste Report Form of the Offline Inventory

| DEBUG FINISH                                        |                                            |
|-----------------------------------------------------|--------------------------------------------|
|                                                     |                                            |
| Waste Report PCB Inventory                          |                                            |
| Equipment Type                                      | Is there a name plate on the equipment?    |
| Location of Equipment                               |                                            |
|                                                     |                                            |
| Manufacturer Country of Origin                      | Date of<br>Manufacture                     |
| Model/Serial No. Electrical/Industrial Rating (Kwa) | Years in service Projected retirement date |
| Weight                                              | Size of Equipment                          |
| Equipment (dry weight kg):                          | Length                                     |
| Oil (liters or kg):                                 | Width                                      |
| i ocai weight (kg):                                 |                                            |

Figure 44 PCB Inventory Form of the Offline Inventory